## Kurzanleitung: Teilnahme an Webex Events über die Webex App

- 1. Gehen Sie auf die Webseite des Studium Generale: https://hsrw.info/yrvcm
- 2. Wählen Sie beim Programm die jeweilige Veranstaltung aus und klicken Sie auf den Teilnahmelink
- 3. Es öffnet sich folgendes Fenster:

Jetzt dem Event beitreten

Geben Sie für den Beitritt zu diesem Event folgende Informationen an.

| Vorname:        |       |   |
|-----------------|-------|---|
| Nachname:       |       |   |
| E-Mail-Adresse: |       |   |
| Event-Passwort: | ••••• | 3 |

Jetzt beitreten -≓Per Browser beitreten NEW!

Wenn Sie der Gastgeber sind, starten Sie Ihr Ereignis.

- 4. Geben Sie Ihren Namen und Ihre E-Mail-Adresse ein
- 5. Geben Sie falls nötig das Sitzungspasswort ein (dieses finden Sie unter dem Teilnahmelink auf der Webseite des Studium Generale)
- 6. Klicken Sie auf "Jetzt beitreten", um über die Webex Meetings App teilzunehmen (hierfür ist eine Installation nötig, dafür funktioniert die Teilnahme mit der App besser)
- 7. Um dem Event beizutreten, klicken Sie auf "Einem Event beitreten"

## Funktionen während der Teilnahme:

## Fragen stellen

Sie können während der Vorträge und natürlich auch während der Diskussion Fragen an die Referierenden stellen. Nutzen Sie dafür bitte die Chatfunktion:

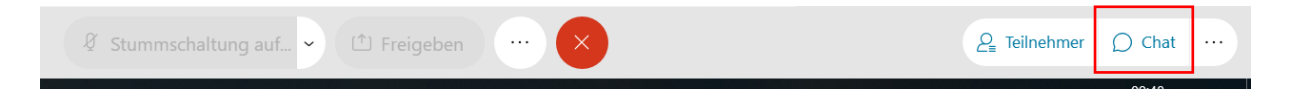

- Die Chatfunktion können Sie durch Anklicken der Sprechblase unten rechts aktivieren (aktivierte Bereiche werden blau angezeigt)
- Der Chatbereich öffnet sich im Fenster darüber
- Sie können anschließend auswählen, ob Sie die Frage an alle oder bspw. nur an den Moderator stellen wollen

## **Feedback**

Sie können, auch ohne zu sprechen, aktiv an der Sitzung teilnehmen, indem Sie Feedback geben.

- Um die Feedback-Funktionen zu aktivieren, klicken Sie im rechten unteren Feld auf "Teilnehmer"
- Klicken Sie anschließend auf den Mikrofon-Knopf

|                                  | Û     | ۵× |
|----------------------------------|-------|----|
| <b>2</b> <sub>■</sub> Teilnehmer | 💭 Cha | t  |

- Ja: Zum bestätigen
- Nein: Zum verneinen
- Zu schnell: Das Tempo des Vortragenden soll verringert werden
- Zu langsam: Das Tempo des Vortragenden soll erhöht werden
- Applaus und Lachen

Die gewählte Feedbackart erscheint dann rechts von Ihrem Namen. So hat der Gastgeber oder ein Moderator die Möglichkeit, auf Ihre Wünsche einzugehen.